# 2019-동계 계절수업 수강신청 매뉴얼

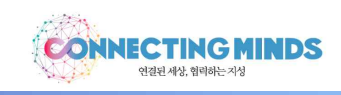

## 1. 수강신청의 시작

- 수강신청 사이트(<u>http://sugang.ajou.ac.kr</u> 접속)
- 통합 ID와 비밀번호를 입력한 후 [Log-in] → 정상적으로 로그인이 이루어지면 수강신청 메뉴로 이동

아주대학교 AOU UNIVERSITY

| 비밀번호 |       |  |
|------|-------|--|
|      |       |  |
|      |       |  |
|      | Login |  |

### 2. 수강신청 방법

### 가. 첫 번째 탭

- 수강번호를 입력한 후 신청버튼을 클릭

|                |                              | 학부                       |     | 호반  | 크    |      |     |          | 하저산대       |            | 치대신원하죠 |                |
|----------------|------------------------------|--------------------------|-----|-----|------|------|-----|----------|------------|------------|--------|----------------|
|                |                              | 수강신청                     |     |     | ~    |      |     |          | ت <u>م</u> | 과목 조회 및 신청 |        |                |
| 2019년<br>*재수강: | 년도 동계계절 수경<br>신청인 경우, [재수강]린 | 상신청기간 수강신<br>에 붉은색으로 재수강 |     |     |      |      | 수김  | I번호      | 수강번호입      | 빌력         |        | 신청             |
| 예비수            | 강신청목록                        |                          |     |     |      |      |     |          |            |            | 총 신청학  | 점 : <b>0.0</b> |
| 번호             | 신청/삭제                        | 수강번호                     | 과목명 | 재수강 | 학점   | 시간   | 반   | 교수명      | 강의실        | 강의시간       | 정원     | 여석 예비<br>신청    |
|                |                              |                          |     | 조회  | 된 데이 | 티가 없 | 습니다 | 10<br>10 |            |            |        | 0.0            |
| 수강신            | 청목록                          |                          |     |     |      |      |     |          |            |            | 종 신청학  | 점 :            |

#### 나. 두 번째 탭

- 교과구분, 학과(전공)를 조회한 후 조회된 목록에서 해당 강의의 신청 버튼을 클릭

|                    | =강신정목                                                                                                    | ł록             |                           |                    |            |                |       |                  |      |      |        | 총 신청            | 학점 :                                          | 0.0                |
|--------------------|----------------------------------------------------------------------------------------------------|----------------|---------------------------|--------------------|------------|----------------|-------|------------------|------|------|--------|-----------------|-----------------------------------------------|--------------------|
| 번호                 | 신경                                                                                                    | 형/삭제           | 수강번호                      | 과목명                | 재수경        | ) 학전           | 성 시간  | 반                | 교수명  | 강의실  | 강의시간   | 정               | 릴 여석                                          | 에비<br>신청           |
|                    |                                                                                                    |                |                           |                    | 조          | 회된 데           | 이터가 ( | 없습니디             | L.   |      |        |                 |                                               |                    |
|                    |                                                                                                    |                |                           |                    |            |                |       |                  |      |      |        | 총 신청3           | 학점 :                                          | 0.0                |
| 수강신                | 청목록                                                                                                    |                |                           |                    |            |                |       |                  |      |      |        |                 |                                               |                    |
| 수강신<br>번호          | <u>1</u> 청목록<br>삭제                                                                                                    | 수강번호           | 과목명                       | 재수강 4              | 박점 시간<br>조 | 반 반<br>회된 데    | 강역    | 비실<br>없습니디       |      | 강의시간 |        | 성적인정            | 석사                                            | +신청서               |
| 연강신<br>번호          | 신청목록<br>삭제<br><sup>1</sup><br><sup>1</sup><br><sup>1</sup><br><sup>1</sup><br><sup>1</sup><br><sup>1</sup><br><sup>1</sup><br><sup>1</sup><br><sup>1</sup><br><sup>1</sup> | 수강번호<br>계절 수강신 | 과목명<br>청기간 개설강으           | 재수강 1<br>1<br>1 조희 | 학점 시간      | : 반<br>회된 데    | 강의    | ሲ습니다             |      | 강의시간 |        | 성적인정            | 석사                                            | ት신청서               |
| 연호<br>연호<br>1019년  | !청목록<br>삭제<br>₫도 동계<br>교과구분                                                                                                    | 수강번호<br>계절 수강신 | 과목명<br>청기간 개설강의<br><구분선택> | 재수강 1              | 학점 시간      | 반<br>회된 데<br>~ | 이터가   | 비실<br>없습니디<br>학부 | (전공) | 강의시간 |        | 성적인정            | 색A<br>~                                       | 사신청서<br>조회         |
| 수강신<br>번호<br>2019년 | ·정목록<br>삭제<br>호도 동계<br>교과구분<br>낭의목록                                                                                                    | 수강번호<br>계절 수강신 | 과목명<br>정기간 개설강의<br><구분선택> | 재수강 1<br>1 조회      | 작점 시간      | 한 반<br>회된 데    | 이터가 ( | 비실<br>없습니디<br>학부 | (전문) | 강의시간 | 기초과목 수 | 성적인정<br>*강안내 (2 | · 석사<br>· · · · · · · · · · · · · · · · · · · | ř신청서<br>조회<br>1학변) |

# 다. 수강신청내역 정정

- 수강신청목록에서 삭제 버튼을 누르면 삭제여부를 확인하는 메시지 → <확인> 클릭 → 해당과목의 수강신청 취
소 후 새로 수강신청 가능

|                   |                 |                    | 수강신청     |                |       |         |      |      |          | म्ब           | 목 조회 및 신청                      |               |          |
|-------------------|-----------------|--------------------|----------|----------------|-------|---------|------|------|----------|---------------|--------------------------------|---------------|----------|
| 2019년<br>제수국      | 년도 동계<br>신청인 경우 | 계절 수강신<br>[패수값란에 : | 청기간 수강신청 | 정보<br>고 의력된니다. |       |         |      |      |          |               |                                |               |          |
| ᅨ비록               | 수강신청목           | 윾록                 |          |                |       |         |      |      |          |               |                                | 총 신청학         | 됨 : 0.0  |
| 변호 신청/삭제 수강번호 과목명 |                 |                    |          |                | 재수강   | 학점      | 시간   | 봔    | 교수명      | 강의실           | 강의시간                           | 정원            | 여석 예비    |
|                   |                 |                    |          |                |       | 171.740 |      | ALIC | . >      | 2             |                                |               |          |
|                   |                 |                    |          |                | 알림    |         |      |      | $\times$ |               |                                |               |          |
| 5211              | 니처모르            |                    |          |                | 선택한 과 | 목을 삭제   | 하시겠싙 | 울니까? | 8        |               |                                |               | 3.0      |
| 번호                | - 8             | 수강변호               | 과목명      | 재수강            |       | 확인      | 취소   | 2    | 1        | 강의시간          | Ì                              | 총 신청학<br>성적인정 | 점: 여자신청서 |
|                   |                 |                    |          |                |       |         |      |      | 월4(성334) | 월5(성334) 월6(성 | 334) 화4(성334)<br>224) 슈5(서224) |               |          |
| 1                 | 삭제              | X041               | 연극의 세계   |                | 3 3   | 1       | 성33  | 4    | 수6(성334) | 목4(성334) 목5(성 | 334) 목6(성334)                  |               |          |

#### 3. 수강신청시 유의사항

- 매 신청 시마다 인증번호 팝업이 뜨며, 인증번호 4자리 입력 후 '클릭'하여야 함(엔터키 불가)
- 인증번호 4자리는 매번 바뀌며, 신청 건마다 입력해야 함
- 과목별 수강제한/선수과목 수강 필요한 과목은 인증번호 팝업 이후에 추가로 팝업이 생성되므로, 사전에 과목별 수강제한내용 및 선수과목 이수 여부를 반드시 확인해야 함
  예) "수강제한학과/학년 과목입니다" 팝업 = 수강제한 과목의 경우

| 수강신                        | ]청목록       |      |        |         | 杏                        | 신정학  | 점 : 🕻 | 0.0   |      |                                                                                                    |              |         |       |          |
|----------------------------|------------|------|--------|---------|--------------------------|------|-------|-------|------|----------------------------------------------------------------------------------------------------|--------------|---------|-------|----------|
| 번호                         | 삭제         | 수강번호 | 과목명    | I 재수강 I | 학점 시긴                    | 반    | TW.   | 방의실   |      | 강의시간                                                                                                    | No.          | 적인정     | 석사    | 신청서      |
|                            |            |      |        | -       | <b>.</b>                 | 회된 더 | [이터기  | ⊦ 없습∟ | ICF. | 1                                                                                                    |              |         |       |          |
| 1                          |            | 인증   |        |         |                          | ×    |       |       |      |                                                                                                    |              |         |       |          |
| 2019년도 동계계절 수강신청기간 개설강의 조회 |            |      |        |         | 인증번호에 다음 숫자[ 1185 ]를 입력하 |      |       |       |      |                                                                                                    |              |         |       |          |
|                            | 교과구분 영역별교양 |      |        |         |                          | 증번호  |       |       |      | 문학과 예술(인문학                                                                                                    | 2)           | 3       | · [ 3 | <u>2</u> |
| 개설강의목록                     |            |      |        |         |                          |      |       |       |      | 21                                                                                                    | 초과목 수강인      | 탄내 (200 | 3 이전1 | 학번)      |
| 번호                         | 신청         | 수강변호 | 과목코드   | 과목명     |                          | 확    | 2     | 취소    |      | 강의시간                                                                                                    | 강의실          | 정원      | পশ্ব  | 예비<br>신청 |
| ंग्र                       | 신청         | X041 | ART113 | 연극의 세계  | 교필                       | 3    | 3     | ï     | 장영지  | 월4(성334) 월5(성334) 월6<br>(성334) 화4(성334) 화5(성<br>334) 화6(성334) 수4(성33<br>4) 수5(성334) 수6(성334)<br>목4(성334) 목5(성334) 목6<br>(성334) 금4(성334) 금5(성<br>334) 금6(성334) | <b>833</b> 4 | 60      | 60    | 0        |
| 2                          | 신청         | X040 | ART114 | 영화의 세계  | 교필                       | 3    | 3     | t     | 이선우  | 월7(급359) 월6(율359) 월9<br>(읍359) 화7(급359) 화6(물<br>359) 화9(급359) 수7(급35<br>9) 수8(급359) 수9(급359)<br>목7(급359) 목6(급359) 목9<br>(읍359) 금7(급359) 금8(물<br>359) 금9(물359) | <u>율</u> 359 | 60      | 60    | 0        |